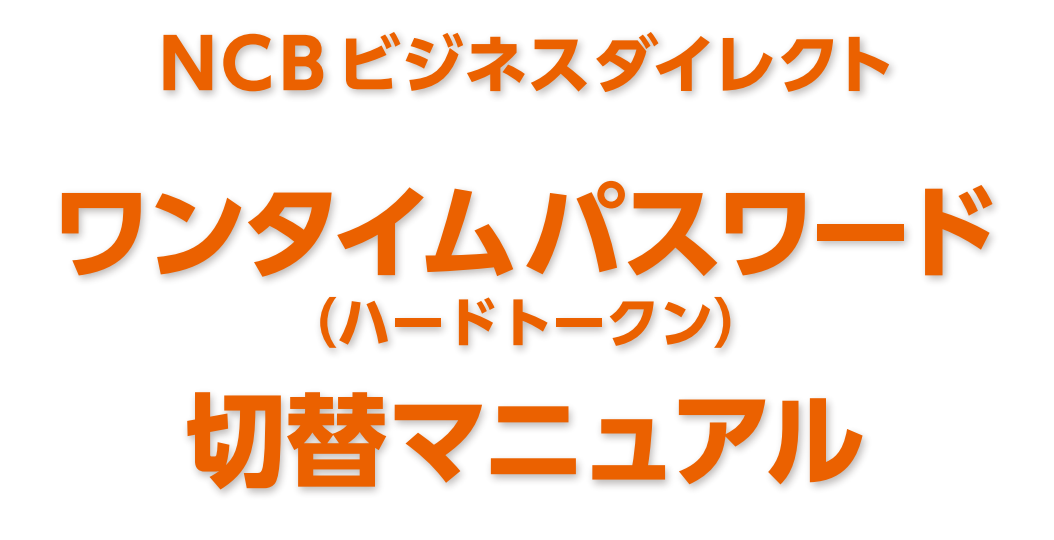

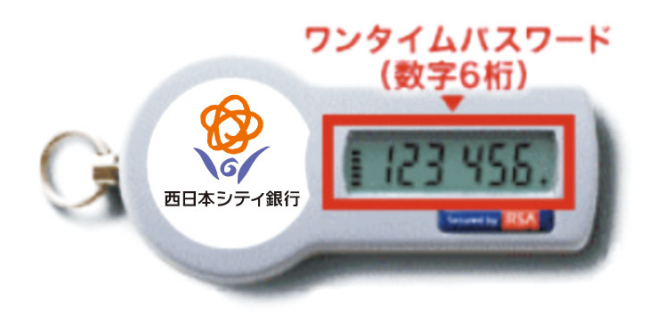

## お問い合わせ

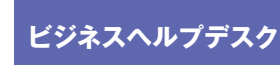

# 0120-742-522

【受付時間】平日 9:00~18:00(銀行休業日を除く) 【E-mail】helpdesk@ncbankdirectfb.com

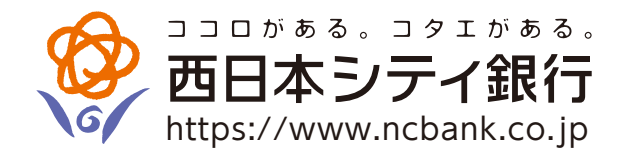

## 次

Ε

#### はじめに

| ● 新しいハードトークンへの切り替えについて | 1 |
|------------------------|---|
| ● 有効期限の確認方法            | 1 |
| ● 切り替えの流れ              | 1 |

#### 切替手順

- ワンタイムパスワード利用解除済みのハードトークンの廃棄について………………………………………………………… 5

本冊子掲載の画面等は、サービス向上を目的に変更する場合がありますので、あらかじめご了承ください。

#### はじめに

#### 新しいハードトークンへの切り替えについて

「新しいハードトークン」は、現在ご利用のハードトークンのうち「有効期限が到来するハードトークン」をお持ちのお客さまへ送付しております。

有効期限が過ぎたハードトークンはご利用できなくなるため、現在ご利用のハードトークンから「新しいハードトークン」への切り替えを 行っていただきます。

(有効期限までに操作が完了しなかった場合、NCBビジネスダイレクトがご利用できなくなりますのでご注意ください)

#### ●有効期限の確認方法

同封の「NCBビジネスダイレクト『新しいハードトークン』のご送付」をご参照のうえ、有効期限をご確認ください。

#### ●切り替えの流れ

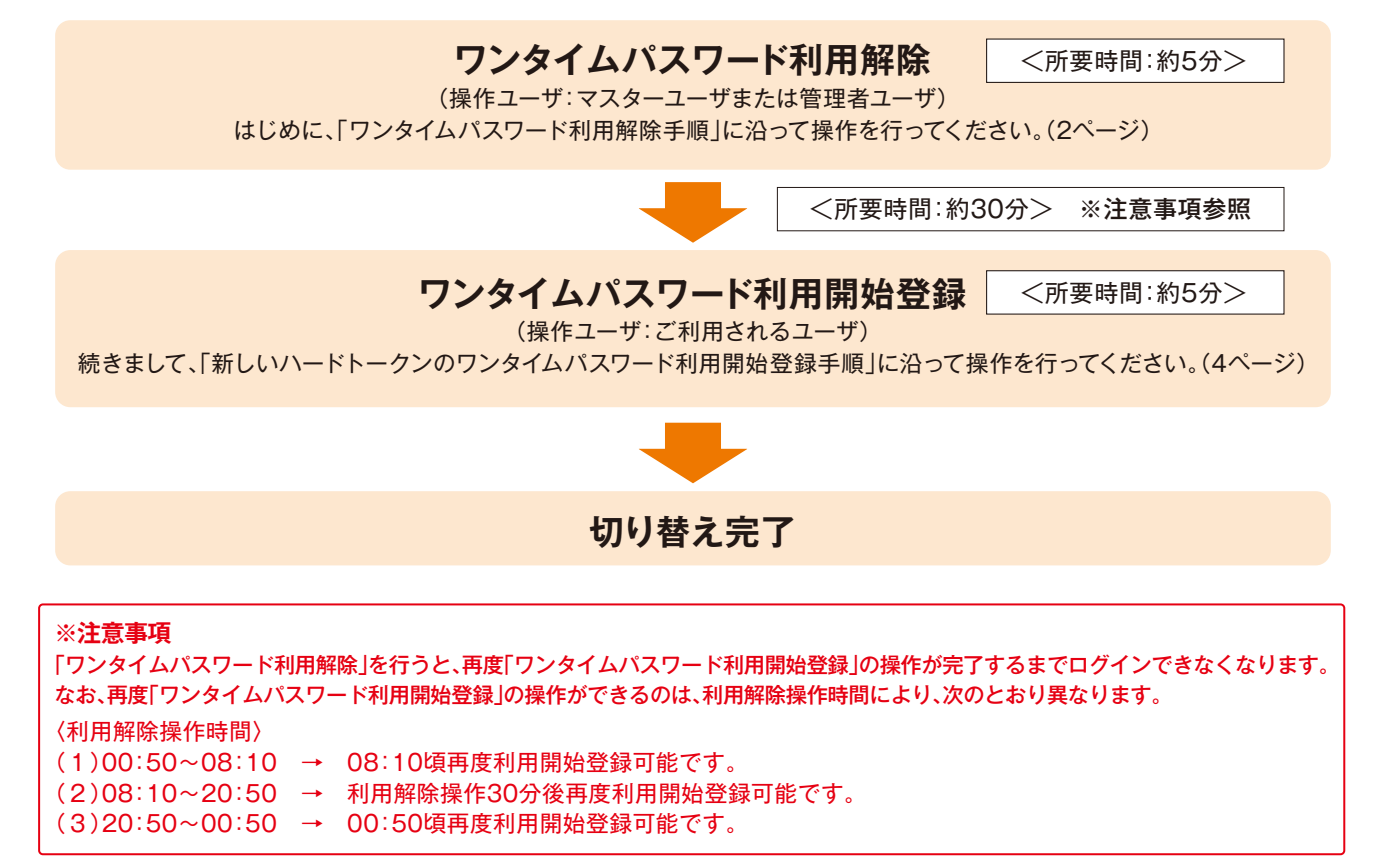

## 切替手順

#### • ワンタイムパスワード利用解除手順

#### 現在ご利用中のハードトークンをお手元にご用意ください。

マスターユーザまたは管理者ユーザ(管理者権限のあるユーザ)のいずれかが利用解除の操作を行ってください。解除には確認用パス ワードが必要です。

※一般ユーザでは利用解除の操作は行えません。

※マスターユーザのみでご利用の場合で、ログイン | D、ログインパスワード、確認用パスワードがご不明の場合は、口座開設店また は最寄の支店にてお手続きが必要となります。

手順1業務を選択

| 理 業務選択 |   |                                   | BSSK001 | NCBビジネスダ  |
|--------|---|-----------------------------------|---------|-----------|
| 企業等理   | × | 企業情報の認会わどを行うことができます               |         | 「管理」メニュー  |
| 山田老祭神  |   | 1)田孝信駅の駅会かどを行うことができます             |         | 「利用者管理  を |
| 利用百名生  |   |                                   |         |           |
| 操作履歴照云 | > | こ日身まだは他の利用有が行うだ操作の履歴熟芸を行うことができます。 |         |           |
|        |   |                                   |         | — 利用者管理   |

#### 手順2 作業内容を選択

| 利用者管理 作業内容選択                                  | BRSK001 | 「ワンタイムパスワード利用解除 |
|-----------------------------------------------|---------|-----------------|
| ワンタイムパスワードの管理                                 |         | クリック            |
| ワンタイムパスワードの利用停止解除 > ワンタイムパスワードの利用停止状態を解除できます。 |         |                 |
| ワンタイムパスワード利用解除 > ワンタイムパスワードの利用解除を行います。        |         |                 |
|                                               |         |                 |
|                                               |         | ワンタイムパスワード利用解   |

#### 手順3 利用者を選択

| 利用者管          | 理 トーク                      | ン失効                            |                               |                             |               | BRSK027            | リンタイムパスワード利田解除の   |
|---------------|----------------------------|--------------------------------|-------------------------------|-----------------------------|---------------|--------------------|-------------------|
| トークン失         | ミ効の対象利用者を追                 | 肇択 変更完了                        |                               |                             |               |                    | 対象利用者を選択          |
|               |                            |                                |                               |                             |               |                    |                   |
| ワンター          | イムパスワードのヌ<br>イムパスワード利ヌ     | 利用解除を行います。<br>用解除を行うと、選択る      | された利用者はログイン                   | できなくなります。                   |               |                    | 「夜海田パフロ」にし「ロンタイ   |
| なお、!<br>(1) 0 | ワンタイムパスワー<br>:50~8:10>8:10 | ード再利用申込は、利用<br>)頃 (2)8:10~20:5 | 目解除操作時間により次の<br>50>操作30分後 (3) | のとおり異なります<br>20:50~0:50>0:5 | 。<br>0頃       |                    | 催怒用ハスワート」、  ワノダイス |
| ワンター          | イムパスワードは、                  | . ご利用のトークンをこ                   | ご確認ください。                      |                             |               |                    |                   |
| 利用者           |                            |                                |                               |                             |               |                    |                   |
| 13731         | 4 36                       |                                |                               | 並び川                         | 〔: ログインID     | ▼ 昇順 ▼ (再表示)       |                   |
|               | ログインID                     | 利用者名                           | 利用者区分                         | シリアル番号                      | ワンタイムパスワード状態  | トークン有効期限           |                   |
|               | hanakodt                   | データ花子                          | 管理者ユーザ                        |                             | サービス利用中       | 2021年09月30日 09時00分 |                   |
|               | ichirodt                   | データー郎                          | マスターユーザ                       |                             | トークン有効期限切れ    | 2013年09月30日 09時00分 | 利用者一覧             |
|               | jirodt                     | データ二郎                          | 一般ユーザ                         | -                           | 失効中           | -                  | ※複数選択出来ます         |
|               | saburodt                   | データ三郎                          | マスターユーザ                       | -                           | ワンタイムパスワード利用中 | -                  |                   |
|               | shirodt                    | データ四郎                          | 一般ユーザ                         | -                           | 未登録           | -                  |                   |
|               | sachikodt                  | データ幸子                          | 一般ユーザ                         |                             | サービス利用中       | 2018年09月30日 09時00分 |                   |
|               | tarodt                     | データ太郎                          | 一般ユーザ                         |                             | サービス利用中       | 2018年09月30日 09時00分 |                   |
| 認証明           | 頁目                         |                                |                               |                             |               |                    |                   |
| 100-127 E     | ヨパマワード                     |                                | • 🔳                           |                             |               |                    | 確認用パスワード          |
| PERCO         |                            | 詳細エラー                          | ・メッセージ                        |                             |               |                    |                   |
| ワンダ           |                            | 23 24/00                       |                               |                             |               |                    | ワンタイムパスワード        |
|               |                            | 計構エラー                          | シッピーン                         |                             |               |                    |                   |
|               |                            |                                |                               |                             |               |                    |                   |
|               |                            | く 利用                           | 者管理メニューへ                      |                             | 失効 >          |                    | 失効 失効             |
|               |                            |                                |                               |                             |               |                    |                   |
|               |                            |                                |                               |                             |               |                    |                   |

### 手順4 利用解除完了

| 川用者管理                       | ワンタイムパスワード利用解除                                                 | <b>徐</b> 集   |        |                  | BRSK028            |
|-----------------------------|----------------------------------------------------------------|--------------|--------|------------------|--------------------|
| 以下の利用者の<br>「閉じる」ボタ<br>ワンタイム | ウンタイムパスワード利用解除をしまし<br>シを押して、ブラウザを閉じてください<br><b>パスワード利用解除結果</b> | 1 <u>–</u> 0 |        |                  |                    |
| ログインID                      | 利用者名                                                           | 利用者区分        | シリアル番号 | ワンタイムパスワード<br>状態 | トークン有効期限           |
| hanakodt                    | データ花子                                                          | 管理者ユーザ       |        | 失効中              | 2021年09月30日 09時00分 |
| ichirodt                    | データー郎                                                          | マスターユーザ      |        | 失効中              | 2013年09月30日 09時00分 |
| sachikodt                   | データ幸子                                                          | 一般ユーザ        |        | 失効中              | 2018年09月30日 09時00分 |
|                             |                                                                | × 閉じる        |        |                  |                    |

ワンタイムパスワード利用解除結 果画面が表示されますので、「利用 解除結果」をご確認ください。利用 解除されたユーザは、30分経過後 に、再度利用開始登録が可能となり ます。

利用解除結果

### 切替手順

#### ● 新しいハードトークンのワンタイムパスワード利用開始登録手順

#### 新しいハードトークンをお手元にご用意ください。

ログイン後に、「ワンタイムパスワード利用開始登録(ハードトークン)」画面が表示されます。 (1つのハードトークンを複数ユーザで共用している場合は、ご利用になる全てのユーザにて、新しいハードトークンのワンタイムパ スワード利用開始登録を行っていただく必要があります)

#### 手順1「ワンタイムパスワード利用開始登録(ハードトークン)」

ログイン後、「ワンタイムパスワード利用開始登録(ハードトークン)」画面が表示されますので、ハードトークン裏面の「シリアル番号」と、表面に表示される「ワンタイムパスワード」を入力し、「認証確認」ボタンをクリックしてください。

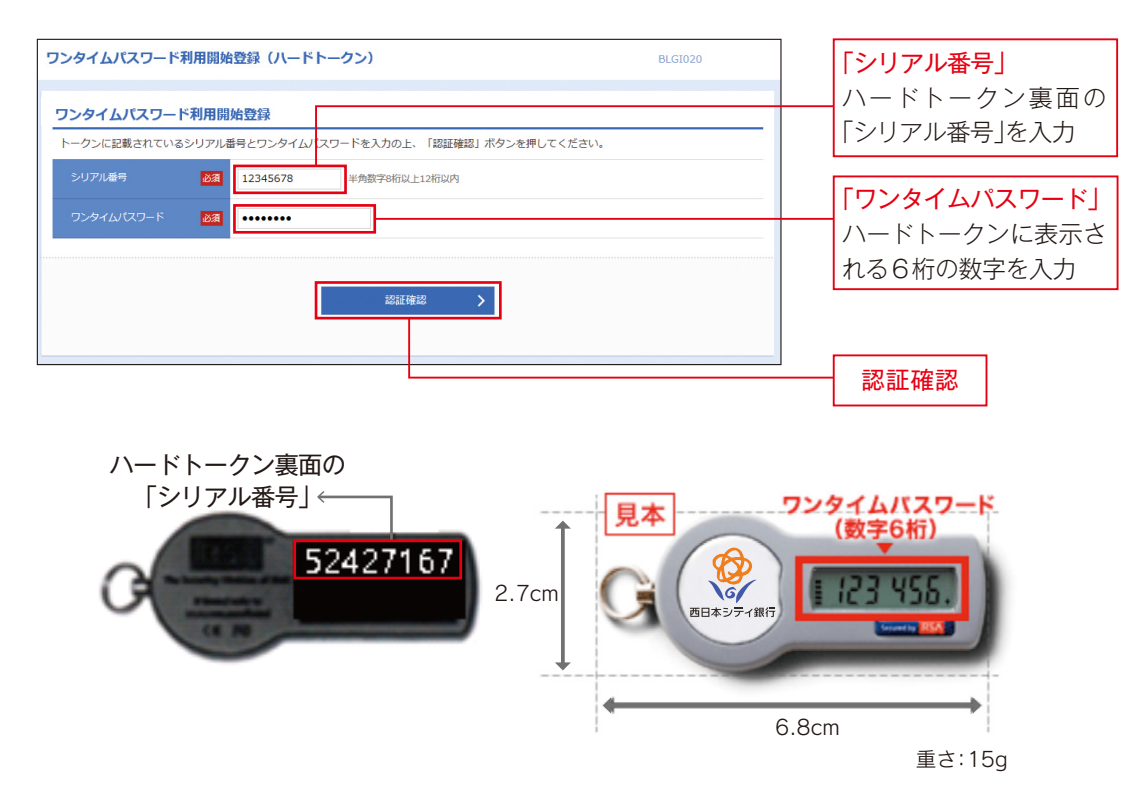

#### 手順2 ページ上部の「ビジネスダイレクトへ」を押下する

| 🍄 西日本シティ銀行                                    | 0                                                                                                    | VCBビジネスダイレクト | ようこそ、 | ∰ ⑦ ^ルブ |
|-----------------------------------------------|----------------------------------------------------------------------------------------------------|--------------|-------|---------|
| ▲ 資金管理                                        | 資金管理ダッシュボード                                                                                                    |              | 口度一覧  | 入出金明細 > |
| B8 各種サービス・お<br>手続き                            | あなたへのメッセージ・お知らせ                                                                                                    |              |       |         |
| [] <i>919979</i> 23                           | <ul> <li>2025-01-28 手形・小切手柄の「発行執了」および手形・小切手の「入金手数料新段」について</li> <li>2025-01-15 【新機能】無料で出来る「補助金・助成金診断サービス。始めました!</li> <li>2024-12-06 【renewDWF】「ファクタリングとは?その打組みやメリットについて解除。大切な事業者選</li> <li>2024-12-04 【企業支援事例51】営代交代を見選えた組織づくりに取り組む金葉をご紹介!</li> <li>2024-11-13 「The Company DAIMYO」(コワーキング&amp;コークスペース)のご紹介!</li> <li>2024-10-30 【新機能】融資相能がいつでもお気軽にできます!</li> <li>2024-05-21 NCBビジネスステーションからご利用いただける便利なサービスをご紹介</li> </ul> | и<br>в.,     |       |         |
| <ul> <li>(*) 副定</li> <li>(*) ログアウト</li> </ul> | <b>各口座残高</b><br>残高合計金額: ¥0 連携口座数:0 ◎<br>まだ口座が登録されていません<br>口座を設定する                                                                                                    | tu.          |       |         |

#### 手順3 ビジネスダイレクトトップページが表示されますのでお取引を開始してください

| <b>↑</b><br>ホーム                                                                                                    | <b>上</b><br>照会 | 振込振替 | ● 総合振込 給与振込 | €<br>□座振替<br>代金回収 | <b>〕</b> 承認 | ■<br>管理 | く<br>外為<br>スーパー<br>ダイレクト | <ul><li>でんさい</li><li>電子記録債権</li></ul> |   |
|----------------------------------------------------------------------------------------------------|----------------|------|-------------|-------------------|-------------|---------|--------------------------|---------------------------------------|---|
| <b>トップページ</b> BTOP001                                                                                                    |                |      |             |                   |             |         |                          |                                       |   |
| ログイン履歴     西日本シティ銀行からのお知らせ       2020年09月30日 13時15分02秒     お知らせ                                                                             |                |      |             |                   |             |         |                          |                                       | - |
| 2020年09月20日 17時45分50秒<br>サーバメンテナンスのため、下記の日時にインターネットバンキングのサービス<br>を一時停止させていただきます。<br>サービスをご利用の皆様には、大変ご迷惑をおかけいたしますが、ご協力いただ<br>きますようお願い申し上げます。 |                |      |             |                   |             |         |                          | ービス<br>いただ                            |   |

#### ワンタイムパスワード利用解除済みのハードトークンの廃棄について

ワンタイムパスワード利用解除済みのハードトークンはワンタイムパスワードが表示されていても再利用できません。万一、第三者が不 正に取得したとしても悪用されるおそれはありませんので、裏面の有効期限をご確認のうえお客様ご自身で廃棄してください。